## **PROCEDURE INSCRIPTIONS SCOLAIRES ET PERISCOLAIRES**

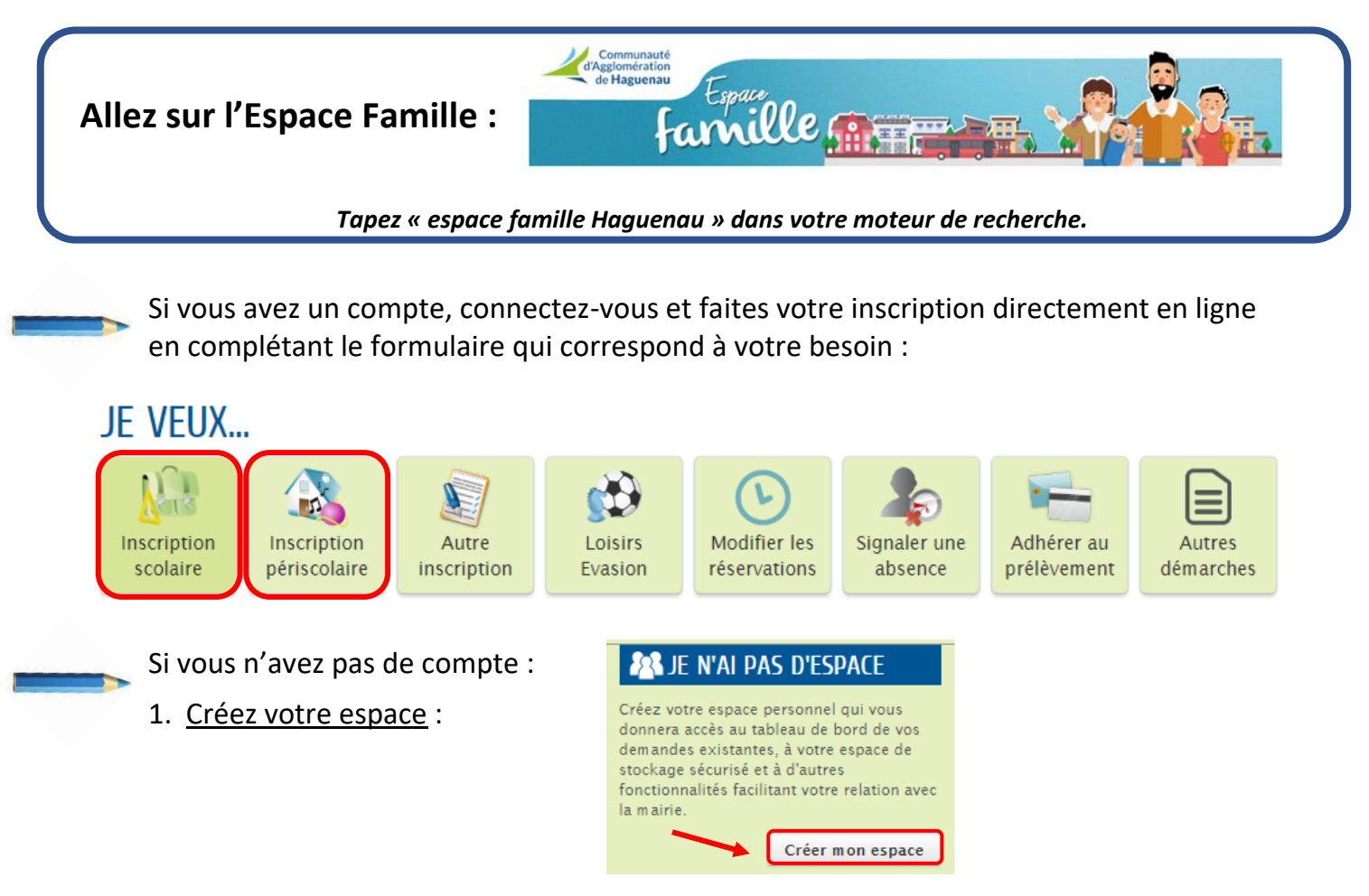

2. Une fois la confirmation d'activation de l'espace reçue par mail, <u>déclarez votre</u> <u>entourage</u> (conjoint et enfant(s)) :

## CONFIRMATION D'ACTIVATION DE L'ESPACE

|                                                                                   | Votre espace a bien été activé pour le nom d'utilisateur : c<br>Vous avez désormais accès à toutes les fonctionnalités de l'Espace Famille. | RETOUR À L'ACCUEIL   |
|-----------------------------------------------------------------------------------|----------------------------------------------------------------------------------------------------|----------------------|
|                                                                                   |                                                                                                    |                      |
| ÉDER AUX DÉMARCHES                                                                | INFANCE                                                                                                    |                      |
| ÉDER AUX DÉMARCHES<br>s avez la possibilité d'acc                                 | ENFANCE<br>der aux démarches Enfance                                                                                                    |                      |
| ÉDER AUX DÉMARCHES<br>5 avez la possibilité d'acc<br>5 collectivité vous a fourni | ENFANCE<br>Eder aux démarches Enfance<br>ne clé d'accès pour ce service.                                                                    | ACCÉDER À MON PROFIL |

sera validée, vous serez alerté par mail.

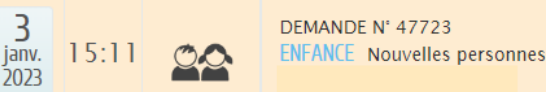

de l'avancement de son instruction.

3. <u>Renseignement de la clé enfance</u> : La clé vous permet d'avoir accès à la rubrique « Je veux » où se situent les formulaires en ligne. Elle sera associée à votre compte par notre service une fois votre compte et entourage créé. **Il faudra patienter 24h avant que vous puissiez effectuer vos démarches.** 

Vous aurez ensuite accès aux formulaires en revenant sur l'accueil de votre Espace Famille, dans la rubrique « Je veux ».